附件 1:

## 学生平台上传电子照片流程

- 1. 登录云南民族大学弘成平台: <u>http://ynnicj.sccchina.net/</u>(推荐使用谷歌或者火狐浏览器,运行比较稳定的浏览器)
- 2. 输入账号密码(账号:学号,密码:身份证号后六位)
- 3. 登录学生平台,出现这样的页面

| WINNAN MINE                                                                                                    | 族大學 继续教育<br>DUNIVERSITY School of Continuing I | 学 院<br>Education                                   |                                                               |                                                                             |                 | 骨首页 ■■财务 | ▲ 消息 | ▲个人 |  |
|----------------------------------------------------------------------------------------------------|------------------------------------------------|----------------------------------------------------|---------------------------------------------------------------|-----------------------------------------------------------------------------|-----------------|----------|------|-----|--|
| 4 学习                                                                                                    | 📙 课程                                           | 💋 考试                                               | 回 成绩                                                          | 69 毕业                                                                       | 🎒 论文            | 👕 学位     | 🎦 统考 |     |  |
| 线上课程学习时间施置2022-07-01 00-00-00—2022-12-26 00-00-00<br>看课规则说明:<br>"总时长"和"课件学习"两个内容,"/"前面数字表示已学习时长和次数,"/"后面数字表示课程要求学时长和次数,如果"/"后面是,则表示对学习时长和次数没有任何要求,从课程列表<br>点击进入某个课程后,看课计时满1分钟及以上计作1次,下次退出到课程列表再点击进入课程后看课计时长达到1分钟及以上才能增加看课次数。 |                                                |                                                    |                                                               |                                                                             |                 |          |      |     |  |
| *75*                                                                                                    |                                                | 大学英语(一<br>辅导教师: 无   考<br>发帖: 0 / 条  <br>D 课程学习 Q 著 | -)<br>〈郷 —   学分:4.0<br>、<br>课件学习:12/10次<br>課題论坛 国 <b>导学资料</b> | 课程成绩<br>  总时长: 1828.6 / 49<br>  < 7 阶段练习 <                                  | 4分钟   文本资源 0,   | / 个      |      |     |  |
| 49 <sup>8</sup>                                                                                                    |                                                | 形势与政策                                              | 4期 —   学分:4.0<br>课件学习:11 / 10 次<br>腱论坛 <b>国 导学资料</b>          | 课程成绩<br>  总时长: 1043.8 / 26<br>  ~ 7 阶段练习 ~                                  | 7 分钟   文本资源 0 / | /个       |      |     |  |
| 4 <sup>38</sup>                                                                                                    |                                                | 语言学概论<br>辅导教师 无   考<br>发帖 0/系  <br>个<br>□ 课程学习 ♀ ぎ | 御田一   学分:4.0<br>课件学习:13/10次<br>開始2法 国 <b>导学资料</b>             | 课程成绩<br>  总时长: 1786.8 / 13<br>  <b>-                                   </b> | 02 分钟   文本资源 0  | )/       |      |     |  |

4. 点击"个人"—"个人中心"

|                                                                     |                  | ● 注销                                  |
|---------------------------------------------------------------------|------------------|---------------------------------------|
| mt (1993年)                                                          |                  |                                       |
| "说时长"和"资料学习"高行内容。"7"高田数字表示已学习时长和次数。"7"后面数字表示课程要求学时长和次数。如果"7"后面是一、根表 | 示对学习时长和以来        | · · · · · · · · · · · · · · · · · · · |
|                                                                     | 100-9-909100100E | astratives a materia                  |
| 上进入某个资格后,曾读计时满1分钟及以上计作1次,下次国出到课程刻读得点击进入录程后曾读计时找达到1分钟及以上才能增加者讲次数。    |                  |                                       |
| 些人条个现在后,曾这时时满15分钟就以上时在10次,下次退出的库留约委用点击进入深程后看靠计时以达到1分钟说以上才能想起着成次数。   |                  |                                       |
|                                                                     |                  |                                       |
|                                                                     |                  |                                       |
|                                                                     |                  | 10                                    |
|                                                                     |                  | 11, <u>1</u> _                        |
|                                                                     |                  |                                       |
|                                                                     | A+1              | □ 上次豐禄: 08·31 2                       |
|                                                                     |                  |                                       |
|                                                                     | - Contraction    |                                       |
|                                                                     |                  |                                       |
|                                                                     |                  |                                       |
|                                                                     |                  | 國授禄表下载                                |
|                                                                     |                  | 國國國表下就                                |

| 5. "个人中心" — "照片资料上传" |                                    |             |        |       |     |      |        |       |         |   |  |
|----------------------|------------------------------------|-------------|--------|-------|-----|------|--------|-------|---------|---|--|
|                      | ◆ 受力尺於大学 推续 数 育学院 # 首页 書財务 鼻消息 ▲个人 |             |        |       |     |      |        |       |         |   |  |
|                      | 🛑 学习                               | 📙 课程        | 🔼 考试   | 🤓 piá | ŧ   | 🧐 岸业 | 🎒 论文   | 👕 学位  | 睯 统考    |   |  |
|                      | 个人中心 > 我的个人中                       | ò           |        |       |     |      |        |       |         |   |  |
|                      | 个人中心                               |             |        |       |     |      | 修改个人信息 | 修改登录密 | 码 照片资料上 | 传 |  |
|                      | 学籍信息                               |             |        |       |     |      |        |       |         |   |  |
|                      | 年级                                 | 2022        |        | 层次    | 高起本 |      |        |       |         |   |  |
|                      | 专业                                 | 法学          |        | 学习形式  | 感授  |      |        |       |         |   |  |
|                      | 校外教学点                              | 学院本部        |        | 学生来源  |     |      |        |       |         |   |  |
|                      | 管理班                                | 2022高起本法学函授 | 学院本部01 |       |     |      |        | 学生    | 照片      |   |  |
|                      | 学号                                 | 22KMFX31514 |        |       |     |      |        |       |         |   |  |
|                      |                                    |             |        |       |     |      |        |       |         |   |  |

6.上传学生照片和身份证照片以便平台比对核验

上传照片类型:选择"学生照片"-上传学生证件照

| 学籍       | 成教专升本工商管理    ▼                                                                 |
|----------|--------------------------------------------------------------------------------|
| 上传图片类型   | 学生照片                                                                           |
| 上传图片命名   | ●图片类型对应的文件命名规则    ○"证件号" + "扩展名"                                               |
| 请选择上传文件  | 浏汽                                                                             |
| 图片限制     | 1kb≤图片大小≤40kb 最大照片尺寸:150pxX210px 最小照片尺寸:1pxX1px 建议尺寸:150pxX210px 支持格式;jpg;jpeg |
| 上传时间     |                                                                                |
| 上传照片     |                                                                                |
|          |                                                                                |
| 上传身份证:   | 选择"身份证"—上传身份证                                                                  |
| 身份证      | ~                                                                              |
| ●图片类型对应的 | 的文件命名规则 ○"证件号" + "扩展名"                                                         |
|          |                                                                                |

1kb≤图片大小≤100kb 最大照片尺寸:358pxX441px 最小照片尺寸:1pxX1px 建议尺寸:358pxX441px 支持格式;jpg;jpeg

上传图片命名选择"图片类型对应的文件命名规则",选择上传文件,保存即可。

| - (T. 10 1 1 1 1 1 1 1 1 1 1 1 1 1 1 1 1 1 1 | 使大学 維 续 ł | ∉首页 霉财务      | <b>阜</b> 消息 高个人 |         |        |          |        |
|----------------------------------------------|-----------|--------------|-----------------|---------|--------|----------|--------|
| 🌗 学习                                         | 💾 课程      | 🔼 考试         | 📟 成績            | 🧃 毕业    | 🎒 论文   | 🔁 学位     | 웥 统考   |
| 个人中心 > 我的'                                   | 心中人       |              |                 |         |        |          |        |
| 个人中/                                         | Ċ         |              |                 |         | 修改个人信服 | ● 修改登录密码 | 照片资料上传 |
|                                              |           |              |                 |         |        |          |        |
|                                              | 学籍        | 成教高起本法学      | ,               | -       |        |          |        |
|                                              | 上传图片类型    |              |                 | -       |        |          |        |
|                                              | 上传图片命名    | ○圖片类型对应的文件命名 | 3规则 〇"证件号"      | + "扩展名" |        |          |        |
|                                              | 请选择上传文件   |              | 浏覽              |         |        |          |        |
|                                              | 图片限制      |              |                 |         |        |          |        |
|                                              | 上传时间      |              |                 |         |        |          |        |
|                                              | 上传照片      |              |                 |         |        |          |        |
|                                              |           |              |                 | 保存      |        |          |        |